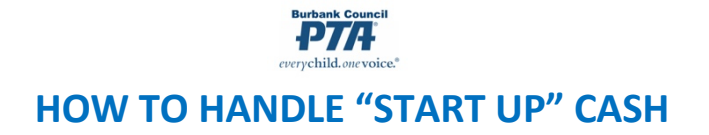

#### Some events will require "start up cash" for the cash register/money box.

**Example**: Sunshine Elementary PTA is running a spirit-wear sales table at Open House night. Phoebe Hearst is the spirit-wear chair. She needs \$100.00 in startup cash. At the end of Open House they have sold \$425 of spirit wear, so there is \$525 total in the money box.

#### Here's what happens in the real world:

- 1. Funds are released by vote of the association.
- 2. "Request for Advance/Payment Authorization" form is filled out by spirit-wear chair Phoebe Hearst and submitted to the treasurer.
- 3. Request for Advance is approved; president and secretary sign authorization form.
- 4. Treasurer Issues a check for \$100.00 made payable to Phoebe Hearst for the cash bank. (Check is assigned to the asset category "Cash in Hand"\* see below for details.)
- 5. Phoebe goes to the bank, cashes the check, and brings the money to school.
- 6. The cash is counted and the left-hand side of BCPTA's "Start Up Cash Tracking/Verification" form is filled out and signed by TWO PTA members. The chair verifies the count and signs form and cash is locked in the safe. Tamper evident measures are taken.
- 7. This cash is to be kept in a locked cash box with the cash tracking form. The cash is used for the spirit-wear table only.
- 8. After the event, \$100 is pulled out of the sales proceeds and the right-hand side of BCPTA's "Start Up Cash Tracking/Verification" form is filled out for the return of the startup cash. A separate (regular) cash verification form is filled out for the \$425 in spirit wear sales. Two PTA members count the money, and forms are filled out and signed. Copies of the cash verification forms are given to the counters and the chair.
- 9. Financial Secretary verifies the count and signs the bottom right of both CV forms.
- 10. At the bank, the \$100 in start up cash is deposited separately from the \$425 in spirit-wear sales.
- 11. After making the deposit, FS gives original CV and deposit receipt to treasurer, keeps copy of CV and deposit receipt for their own records.

#### Here's what happens in MyPTEZ:

#### FIRST - TREASURER makes sure that the "Cash in Hand" asset category is marked ACTIVE.

### STEP ONE: TREASURER "writes the check" in MyPTEZ and assigns it to the asset category called "Cash in Hand".

- 1. Go to Checks/Write New Check
- 2. Select correct bank account ("Checking"\*)
- 3. Enter date of check
- 4. For "Payable To" enter name of person to whom check is made payable (in this case, "Hearst, Phoebe")
- 5. Enter check amount in this case, \$100.00
- 6. Verify that the check number is correct
- 7. ALWAYS WRITE A DESCRIPTIVE MEMO! In this case it could be "start up money for spirit-wear table"
- 8. Enter Category as "Cash in Hand"\*
- 9. Click "Save"

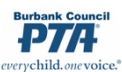

### STEP TWO: When the money is returned (with its separate Cash Verification form,) FINANCIAL SECRETARY ENTERS RECEIPT into MyPTEZ

- 1. Go to Receipts/Write New Receipt
- 2. Enter the date the money was returned to the bank
- 3. In the "From" box enter the name of person (in this example, "Hearst, Phoebe")
- 4. ALWAYS ENTER A DESCRIPTIVE MEMO! In this case it could be "return of start up money for spirit-wear table"
- 5. Under Category type choose "Cash in Hand"\* enter \$100.00; click "Add"
- 6. Select Cash; enter \$100.00
- 7. Click "Save

# At this point the Financial secretary will also enter a separate receipt for the money from the spirit wear sales, but on that receipt the monies will be assigned to the "Spirit Wear Income"\* category.

# STEP THREE: When Treasurer sees the deposit of the start up money has cleared, TREASURER deposits the receipt in MyPTEZ

- 1. Go to Receipts/Make Deposit
- 2. Check the box next to the receipt
- 3. Click "Ok"
- 4. You are taken to a new "Make Deposit" screen verify that the deposit amount matches the actual deposit.
- 5. Enter date of deposit at bank.
- 6. Enter descriptive memo in this case it could be "deposit of returned start up money spirit wear table"
- 7. Enter the name of the bank account, e.g., "Checking"\*
- 8. Click "Save"

# At this point the Treasurer will also make a separate deposit for the money from the spirit wear sales, but on that deposit the description will note that it is Spirit Wear Table sales.

Please note that **your** category names might be slightly different than the category names in the example here. **Treasurers should go over the Category List with Financial Secretaries to make sure they are using the same categories for the same things.** 

# Q: Why use a separate Cash Verification form and do a separate receipt and separate deposit at the bank? I'm bringing all the money to the bank at the same time. Can't I just deposit the start up cash together with my sales proceeds?

A: Separating out the start up money means you have an accurate accounting of your actual sales proceeds for the event. Treating the start up money separately makes it easy to see that all the cash was returned and that there was no mishandling of monies.

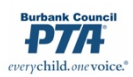

# Q: Why can't I use "Cash Box expense"\* and a "Cash box income"\* as categories instead of using "Cash in Hand"\*?

A: "Cash in Hand"\* is an ASSET account; think of it like a cash account where you temporarily place the start up money while it's being used. Assigning the money to "Cash in Hand"\* means that the start up money is not ever coded as an income or expense, so it won't affect your profit & loss. Which means you won't be accidentally adding to your gross revenue by treating the return of the money as income.

You must remember to use the "Cash in Hand"\* as the category for BOTH the check AND the receipt. After all is said and done, "Cash in Hand" should end up back at a \$0 total. And because the money came out of checking and went back into checking, there is also \$0 impact on the checking account.

### Questions? Contact your Council Financial Team- we are here to help!

|                             | Z Demo                   |                    |          |          | -        | -                      | -        | 4          |                  | G       |
|-----------------------------|--------------------------|--------------------|----------|----------|----------|------------------------|----------|------------|------------------|---------|
| Try fu                      | Indraising with Fu       | <u>ndixng</u> Pal  | Home     | Checks   | Receipts | ∆ <u>]</u> ∆<br>Ledger | Reports  | A<br>Tools | Admin            | For     |
|                             |                          |                    | Write Ne | w Check  |          |                        |          |            |                  |         |
| Bank Account                |                          |                    |          |          |          | Paym                   | ent Date |            |                  |         |
| Checking                    |                          |                    | •        |          |          | • 04/1                 | 3/2021   |            |                  | <b></b> |
| Payable To                  |                          |                    |          |          |          | Amou                   | nt       |            |                  |         |
| Flearst, Flidebe A          |                          |                    |          |          |          | Ŷ                      | 100.00   |            |                  |         |
| Mailing Address             |                          |                    |          |          |          | Pi<br>Chock            | int?     |            |                  |         |
| '                           |                          |                    |          |          |          | 404                    | NO.      |            |                  |         |
| Memo<br>start up cash for s | pirit wear table         | DESCRIPTIV<br>MEMO | ′E       |          |          |                        |          | VERIFY C   | HECK # I<br>RECT | s       |
| ✤ Expenses                  |                          |                    |          |          |          |                        |          |            | Total: \$1       | 00.00   |
| Category                    |                          |                    |          |          |          |                        |          | Amou       | int              |         |
| Cash in hand                |                          |                    |          |          |          |                        |          | \$100.0    | 00               | Ê       |
|                             | ENTER "Cash in<br>CATEGO | n Hand" as<br>DRY  |          |          |          |                        |          |            |                  |         |
|                             |                          |                    |          |          |          |                        |          |            |                  |         |
| Find Check Q                | < Previous               | Next 🕽             | Void     | Print Co | рру      | New                    | Check    | Sav        | ve 📀             |         |

Recording Check for Start Up Cash

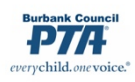

|                          | Home Checks                                                            | Receipts Ledger Reports         | Tools Admin Forms   |
|--------------------------|------------------------------------------------------------------------|---------------------------------|---------------------|
|                          | Write New Receipt                                                      | 1                               |                     |
| $\rightarrow$            | Date 04/15/2021 Printed? Number* 121419h   From Hearst, Phoebe A. Info | e return of start up cash for s | pirit wear table    |
|                          | > Products                                                             |                                 | DESCRIPTIVE<br>MEMO |
|                          | Categories                                                             | L                               |                     |
| Enter<br>itegory<br>here | Category Cash in hand Name                                             | Amount <sup>*</sup> \$ 100.00   | -                   |
|                          | Memo                                                                   | Qty Price Tax                   | Total               |
|                          | Cash Check                                                             | Card                            | Total \$100.00      |
|                          | Card payments are for your record keeping on                           | ny when entered here            |                     |
|                          | Type Name<br>CASH                                                      | Number                          | Amount \$100.00     |
|                          |                                                                        |                                 |                     |
|                          |                                                                        |                                 |                     |

#### Recording receipt (for return of start up cash only)

### Receipts for Deposit Screen

| SELECT THE            | nov |             |         | Rec               | eipts for Dep | osit Scre | en         |            |                                |                             |
|-----------------------|-----|-------------|---------|-------------------|---------------|-----------|------------|------------|--------------------------------|-----------------------------|
| RECEIPT TO<br>DEPOSIT | Re  | ceipts to D | eposit  |                   |               |           |            |            |                                |                             |
|                       |     | Date        | Rcpt No | From              | Method        | No        |            | Name on Ch | eck                            | Amount                      |
|                       |     | 01/21/2021  | 121407h | TOTEM             | Cash          |           |            |            |                                | 105.50                      |
|                       |     | 04/15/2021  | 121419h | Hearst, Phoebe A. | Cash          |           |            |            |                                | 100.00                      |
|                       |     | ayments De  | etails  |                   | Total Checks  | \$0.00    | Total Cash | \$100.00   | Total Deposit                  | \$100.00                    |
|                       |     |             |         |                   |               |           |            |            | C                              | k Cancel                    |
| - 1                   |     |             |         |                   |               |           |            |            | 1                              |                             |
|                       |     |             |         |                   |               |           |            |            | CLICK "OK"<br>THE "MAKE<br>SCR | TO GO TO<br>DEPOSIT'<br>EEN |

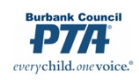

|            |               | undraising with       |                              | Home                      | Checks                 | Receipts Ledger | Reports   | Tools Admin    | Forms        |
|------------|---------------|-----------------------|------------------------------|---------------------------|------------------------|-----------------|-----------|----------------|--------------|
|            |               |                       | DESCRIPTIVE<br>MEMO          | Make De                   | eposit                 |                 |           |                |              |
| Date       | 04/15/2021    | 📄 🍃                   | De                           | eposit To                 | Checking               |                 |           |                |              |
| Memo       | deposit of st | tart up cash returned | from spirit wear table       |                           |                        |                 |           | Print          | ?            |
| Date       | Rcpt No       |                       | From                         | Metho                     | d N                    | 10              | Name on C | heck           | Amount       |
| 04/15/2021 | 121419h       | Hearst, Phoebe A.     |                              | Cash                      |                        |                 |           |                | 100.00       |
|            |               |                       | The information<br>filled in | in this sec<br>n from the | tion will a e receipt. | Iready be       |           |                |              |
| Payments   | Details       |                       | Tota                         | I Checks                  | \$0.00                 | Total Cash      | \$100.00  | Total Deposit  | \$100.00     |
| Quick Depo | sit           |                       | Actua                        | I Checks                  | \$0.00                 | Actual Cash     | \$100.00  | Actual Deposit | \$100.00     |
|            |               |                       |                              |                           |                        |                 |           |                |              |
| Find Depos | it Previous   | Next                  |                              | Undeposit                 |                        |                 |           | New Deposit    | Save Deposit |

#### Entering the Deposit (for return of start up cash only)

No net impact on Cash in Hand or Checking account

| New PTAEZ De | mo                                     |                             |         |                                                                          |                   |              | Account Stateme<br>From                                 | nt Report                                           | t <b>- Casl</b><br>20 to Apr | n <b>in hand</b><br>ril 16, 2021                   |
|--------------|----------------------------------------|-----------------------------|---------|--------------------------------------------------------------------------|-------------------|--------------|---------------------------------------------------------|-----------------------------------------------------|------------------------------|----------------------------------------------------|
|              | Date                                   | Number                      | Туре    | Description                                                              | Name              | Notes        | Amount                                                  | Balance                                             |                              |                                                    |
|              | 07/01/2020                             |                             |         | Balance Forward                                                          |                   |              |                                                         | \$ 0.04                                             | 0 🚄                          |                                                    |
|              | 04/13/2021                             | 4041                        | CHECK   | start up cash for spirit<br>wear table                                   | Hearst, Phoebe A. |              | 100.00                                                  | 100.00                                              | 0                            | \$0 net                                            |
|              | 04/15/2021                             | 121419h                     | RECEIPT | return of start up cash for spirit wear table                            | Hearst, Phoebe A. | Cash in hand | (100.00)                                                | 0.0                                                 | 0                            | Cash in Hand                                       |
|              |                                        |                             |         |                                                                          |                   |              | \$ 0.00                                                 | \$ 0.00                                             | 0                            |                                                    |
|              |                                        |                             |         |                                                                          |                   |              |                                                         |                                                     |                              |                                                    |
| New PTAEZ    | Demo<br>Date<br>04/11/202              | <u>Numbe</u><br>1           | er Type | Description<br>Balance Forward                                           | Name              | Notes        | Account Statem<br>From Apri<br><u>Amount</u> s          | 1 11, 2021 to<br>Balance<br>33,350.67               | rt - Che<br>o April 16       | <b>3cking</b><br>3, 2021                           |
| New PTAEZ    | Demo<br>Date<br>04/11/202<br>04/13/202 | <u>Numbe</u><br>1<br>1 4041 | r Type  | Description<br>Balance Forward<br>start up cash for spirit<br>wear table | Name              | Notes        | Account Statem<br>From Apri<br>Amount<br>\$<br>(100.00) | nent Repo.<br>I 11, 2021 to<br>Balance<br>33,350.67 | rt - Che<br>o April 16       | scking<br>5, 2021<br>\$0 net impact<br>on Checking |

Questions? Contact your Council Financial Team- we are here to help!

BCPTA LIST – May 2021